Version 1.0

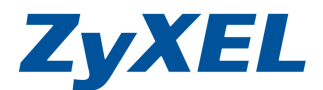

## 安裝新套件方式

步驟1. 先到下列網址下載套件,並使用網路芳鄰的方式,將下載的檔案放入 NSA210的 admin 資料夾中。 ftp://ftp.zyxel.com./NSA210/software/NSA210 1.00(PackageStandard).zip

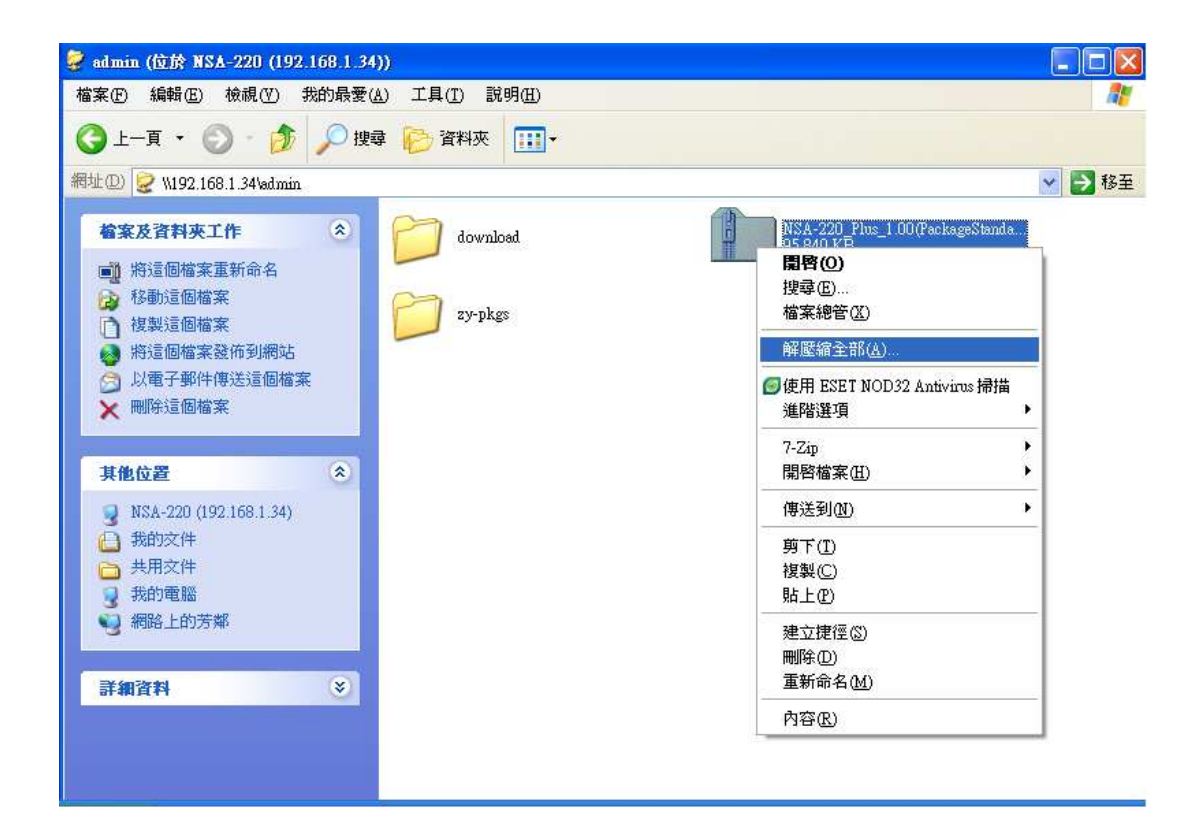

步驟2. 使用 windows 內建解壓縮功能,進行解壓縮檔案

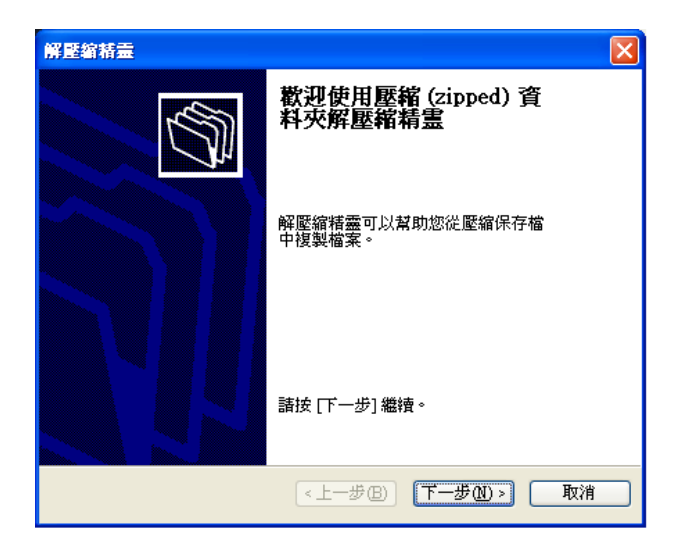

Version 1.0

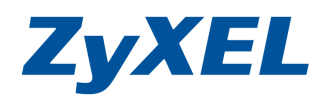

## 步驟3. 請解壓縮到 NSA 上的 admin 資料夾中。

| 解壓縮精靈               | $\overline{\mathbf{X}}$                                                                                    |
|---------------------|----------------------------------------------------------------------------------------------------|
| 選擇一個目的<br>ZIP保存檔中的檔 | 案將被解壓縮至您選擇的位置。                                                                                             |
|                     | 選擇資料夾來解壓縮檔案。<br>檔案會解壓縮這個目錄(D):<br>.168.1.34/admin/WSA-220_1.00(PackageStandard)<br>瀏覽(R)<br>密碼(P)<br>正在解壓縮 |
|                     | (上一步(E) 下一步(M) 》 取消                                                                                        |

步驟4. 解壓縮後按下"完成"即可。

| 從 ZIP 保存檔中解壓縮。                           |
|------------------------------------------|
| 檔案已經成功解壓縮到下列<br>目錄:                      |
| W192.1WSA-220_Plus_1.00(PackageStandard) |
| 要查看展開的檔案,諸選擇下列方塊                         |
| ☑ 類示解壓縮的檔案(田)                            |
| 諸按 [完成] 繼續。                              |
|                                          |
|                                          |

Version 1.0

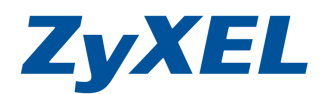

步驟5. 點開解壓縮後的資料夾,並點入 zypkg 資料夾。

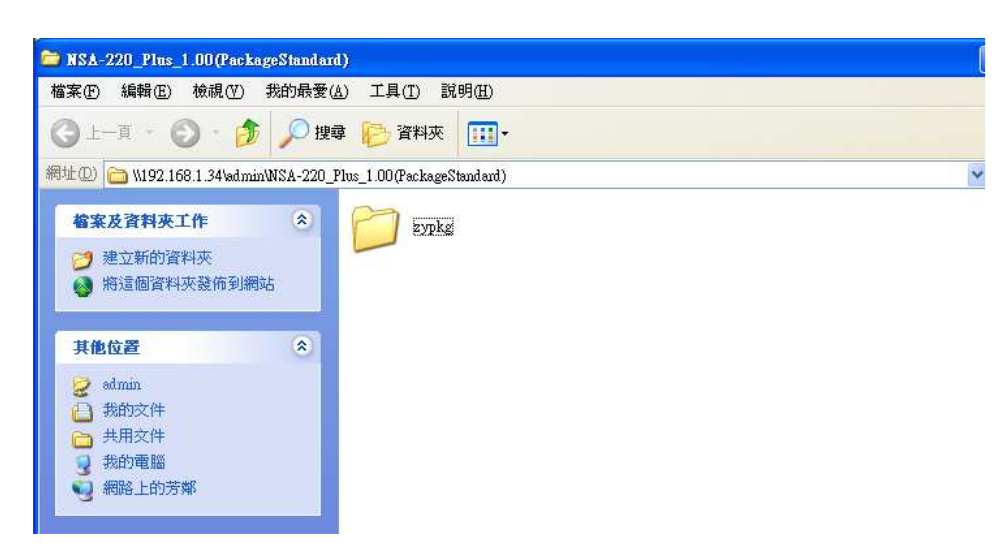

步驟6. 內容爲新功能的套件,使用全選功能,全選起來。

| 🖻 zypkg                                                                                                    |         |
|----------------------------------------------------------------------------------------------------|---------|
| 檔案 (P) 编辑 (E) 核視 (V) 我的最愛 (A) 工具 (I) 説明 (H)                                                                                                    | <u></u> |
| ③上-頁 + ③ + 参 》 按録 修 資料挾 Ⅲ.                                                                                                    |         |
| 網址 🕖 🛅 W192.168.1.34 wad min WSA-220_Plus_1.00 (Package Standard) by pkg                                                                                                    | 🗙 🋃 移至  |
|                                                                                                    |         |
| ● 然後通貨料状發佈到網站<br>● 新途通貨料发發佈到網站<br>ERK 積減<br>2,2,25 KB<br>24,833 KB                                                                                                    |         |
| 其他位置         ()         NFS: 1.1 4 arm_001 spkg         PHP-MySOL-phpMyAdmin_1.0_ar           第83A-220_Plus_1.00(PackageSt)         第83A-220_Plus_1.00(PackageSt)         ()         235 KB         ()         235 KB         234 M4 KB         234 M4 KB         234 M4 KB         235 KB         237 KB         237 KB         238 KB         238 KB         238 KB         238 KB         238 KB         238 KB         238 KB         238 KB         238 KB         238 KB         238 KB         238 KB         238 KB         238 KB         238 KB         238 KB         238 KB         238 KB         248 G mag         248 G mag         < |         |
| TYPKGS<br>在注<br>4<br>KB                                                                                                    |         |

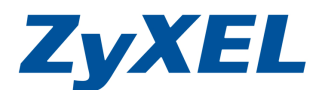

Version 1.0

步驟7. 使用網路芳鄰開啓 NSA210 底下 admin 資料夾中的 zy-pkgs 資料夾,並將第 6 步驟的全選的資料移動到\\nsa210\admin\zy-pkgs 資料夾中.

| 🔁 xypkg                                                                                                    |                                                                                                    |
|----------------------------------------------------------------------------------------------------|----------------------------------------------------------------------------------------------------|
| 檔案(E) 編輯(E) 檢視(V) 我的最愛(A) 工具(I) 說明(H)                                                                                                    |                                                                                                    |
| ③ 上一頁 ▼         ○         ●         ●         ●         資料 (○)         ●         資料 (○)         ○         ○         ○         ●         ○         ○         ○         ○         ○         ○         ○         ○         ○         ○         ○         ○         ○         ○         ○         ○         ○         ○         ○         ○         ○         ○         ○         ○         ○         ○         ○         ○         ○         ○         ○         ○         ○         ○         ○         ○         ○         ○         ○         ○         ○         ○         ○         ○         ○         ○         ○         ○         ○         ○         ○         ○         ○         ○         ○         ○         ○         ○         ○         ○         ○         ○         ○         ○         ○         ○         ○         ○         ○         ○         ○         ○         ○         ○         ○         ○         ○         ○         ○         ○         ○         ○         ○         ○         ○         ○         ○         ○         ○         ○         ○         ○         ○         ○ | > まケートない ★ まかの一般時(1)、 労働局要(A)、工具(1)、 説明(3)                                                                                                    |
|                                                                                                    | ③ 上一頁 · ③ ·        ♪       按理 ▷ 済料夾       □□         報生 □       ● \(192.168.1.34\u00ebatikty-pkg)       ●       ●          ●       \(192.168.1.34\u00ebatikty-pkg)       ●       ●          ●       \(192.168.1.34\u00ebatikty-pkg)       ●       ●          ●       >       >       >       >         ●       第       ●       >       >       >         ●       第       >       >       >       >         ●       第       >       >       >       >         ●       第       >       >       >       > |
| 其他位置     ②       NSA-220_Phv_100(PockageSb     SMART_001_acm_001 zpkg       近的文件     分析功電話       予約方能     Z2KG 植葉       第第上的方解     ZYKG Z       第編資料     ②                                                                                                    |                                                                                                    |
|                                                                                                    |                                                                                                    |
|                                                                                                    | Rinadeate ling                                                                                                    |

- 步驟8. 檔案移動完成後,回到 NSA210→應用程式"→ "套件管理"→按下"從 網際網路擷取清單"即會看見可安裝的新功能。
- 步驟9. 並以 eMule 功能舉例,點選下列請單中的 eMule,會有反黃狀況,並按下 "安裝/升級"鈕即會出現安裝畫面。

|                                                                    | )最爱(A) 工具(T)    | 説明(出)                  |                      |             |                                                                                                    |                        |
|--------------------------------------------------------------------|-----------------|------------------------|----------------------|-------------|----------------------------------------------------------------------------------------------------|------------------------|
| 的最爱                                                                |                 |                        |                      |             |                                                                                                    | 15.                    |
| KEL NSA-220                                                        |                 |                        |                      |             | 🏠 * 🗟 · 🖂                                                                                                    | · 細頁 ℓ· 安全性 ⑤· 工具 ◎・ ( |
| ZvXEL                                                              |                 | 28 - 19                |                      |             | 語言                                                                                                    |                        |
|                                                                    | 應用程式 - 套件管      | 理                      |                      |             |                                                                                                    |                        |
| () Status                                                          | 套件管理            |                        |                      |             |                                                                                                    |                        |
|                                                                    |                 | - m N                  |                      |             |                                                                                                    |                        |
| M                                                                  | SH 6002 6004    |                        |                      |             |                                                                                                    |                        |
| - 應用程式<br>- FTP 伺服器                                                | 加利尿利的 女<br>類取清單 | ·裝/并級 解除女裝/ 简片<br>取消安裝 | 1 停用 委件真訊            |             |                                                                                                    |                        |
| 煤體同販器<br>下業服務<br>Web 登行                                            | 未安裝             | PHP-MySQL-phpMyAdmir   |                      | 1.0zypkg001 | This tool can be used to manage MySQL through<br>the web. Enter 'root' as the username and '1234'<br>as the password to log in.                                                                                     |                        |
| <ul> <li>Broadcatching</li> <li>印表微伺販器</li> <li>複数/同步按鈕</li> </ul> | 未安裝             | SMART                  |                      | 001zypkg001 | Use S.M.A.R.T. (Self Monitoring, Analysis, and<br>Reporting Technology) to monitor hard disks. It<br>notifies you ahead of time of any issues that can<br>result to the hard disk's poor performance or<br>failure. |                        |
| E-自動上載<br>一Flick/YouTub                                            | 未安裝             | SqueezeCenter          | PHP-MySQL-phpMyAdmin | 7.2zypkg001 | This enables you to manage a Logitech's<br>Squeezebox device connected to the NSA.                                                                                                    |                        |
|                                                                    | 未安裝             | WordPress              | PHP-MySQL-phpMyAdmin | 2.7zypkg001 | This allows you to create and manage a blog. Use<br>the NSA administrator credentials to log in.                                                                                                    | •                      |
| - FTP Uploadr                                                      | 未安裝             | eMule                  |                      | 001zypkg001 | eMule is an open-source peer-to-peer (P2P) file-<br>sharing application similar to eDonkey, which can<br>be used to download files from the Internet.                                                               |                        |
| └─FTP Uploadr<br>}-共用<br>└使用者<br>─評組                               |                 |                        |                      |             |                                                                                                    |                        |
| ーFTP Uploadz<br>テ共用<br>一使用者<br>一群組<br>一共用                          |                 |                        |                      |             |                                                                                                    |                        |
| → FTP Uploadx<br>→ 共用<br>→ 統用者<br>→ 詳組<br>→ 共用                     |                 |                        |                      |             |                                                                                                    |                        |
| →井田<br>→井田<br>→使用者<br>→昇祖<br>→共用<br>→                              |                 |                        |                      |             |                                                                                                    |                        |

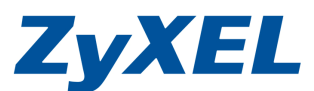

Version 1.0

步驟10. eMule 安裝畫面,告之安裝此套件會佔用硬碟空間多少的容量,若要安裝 按下 "套用" 鈕即可。

| ZyXEL                                   |             |                            |                             |                                                                                                    |                                                                             | 語言。繁鐘中文                             |  |
|-----------------------------------------|-------------|----------------------------|-----------------------------|----------------------------------------------------------------------------------------------------|-----------------------------------------------------------------------------|-------------------------------------|--|
|                                         | # 應用程式·要件管理 |                            |                             |                                                                                                    |                                                                             |                                     |  |
| Status                                  | C) 4        |                            | -                           |                                                                                                    |                                                                             | _                                   |  |
| 已-系统設定                                  | 從網際網路 安裝    | 安裝/升級                      |                             |                                                                                                    |                                                                             |                                     |  |
| 一词服器名帽<br>一日期/時间                        | 加现有         | 安裝/升級套件清單                  |                             |                                                                                                    |                                                                             |                                     |  |
| E-儲存裝置                                  | ally de the | <u>動作 <u></u> <u> </u></u> | <u>該</u>                    | 大小                                                                                                    | <u>*</u> #                                                                  | it ui                               |  |
| - 網路                                    | 未安裝         | 女號 eMule                   | 001zypkg001                 | 8.60 MB                                                                                                    | NSA                                                                         | Jnix-like                           |  |
| - TCP/IP<br>- PPPoE<br>三-應用程式           | 未安裝         |                            |                             |                                                                                                    |                                                                             | rough<br>'1234'                     |  |
| FTP 何服器<br>紫龍月原器<br>下蒸販港<br>Web 發行      | 未安装         | 套件大小總計<br>目前可用空間大小         | 8.60 MB<br>227.38 GB        |                                                                                                    |                                                                             | and<br>cs. It<br>at can<br>for      |  |
| —Broadcatching<br>—印表微问服器               | 未安裝         |                            | - <b>五</b> 用 - 取消 -         |                                                                                                    |                                                                             |                                     |  |
| — 複製/同步按鈕<br>— 套件管理                     | 未安裝         |                            | energy in the second second | the NSA administ                                                                                                    | rator credentials to lo                                                     | bg. Use<br>g.in.                    |  |
| 中的上家<br>— Phich/YouTub<br>— FTP: Unload | 未安裝         | eMule                      | 001zypkg001                 | eMule is an open<br>sharing application<br>be used to downline<br>to be used to downline<br>to downline<br>to downline | -source peer-to-peer (<br>on similar to eDonkey,<br>oad files from the Inte | (P2P) file-<br>which can<br>irrnet. |  |
| <                                       |             |                            |                             |                                                                                                    |                                                                             |                                     |  |

步驟11. 安裝過程需花點時間,會出現安裝進度。

| 2.3zypkg001<br>1.1.4zypkg001 | host pictures. Use the administrator account of<br>your NSA to log in to the Gallery console.<br>NPS (Network File System) is a file-sharing<br>to protocol most commonly in a file-sharing                         | vs<br>親貢② · 安全性③ · 工具④ · 《<br>中文   ② ⑧ ④ ④                                                                                                    |
|------------------------------|----------------------------------------------------------------------------------------------------|----------------------------------------------------------------------------------------------------|
| 2.3zypkg001<br>1.1.4zypkg001 | host pictures. Use the administrator account of<br>your NSA to log in to the Gallery console.<br>NPS (Network File System) is a file-sharing<br>protocol most commonly ins a file-sharing                           | vs<br>親員也 - 安主性② - 工具型 - 《<br>中文   ② ③ ④ ④ ④                                                                                                    |
| 2.3zypkg001<br>1.1.4zypkg001 | host pictures. Use the administrator account of<br>your NSA to log in to the Gallery console.<br>NPS (Network File System) is a file-sharing<br>to protocol most commonly ins a file-sharing                        | 親買心・安全性心・ 工具心・ 《<br>中文<br>▼ ② ⑧ ④ ④                                                                                                    |
| 2.3zypkg001<br>1.1.4zypkg001 | 時言: 席種<br>host pictures. Use the administrator account of<br>your NSA to log in to the Gallery console.<br>NPS (Network File System) is a file-sharing<br>protocol meat commonly ing a file-sharing                 | ₩X <b>()</b> () () () () () () () () () () () () ()                                                                                                    |
| 2.3zypkg001<br>1.1.4zypkg001 | host pictures. Use the administrator account of<br>your NSA to log in to the Gallery console.<br>NPS (Network File System) is a file-sharing<br>L protocol most commonly implemented on Unix-like                   | ^                                                                                                    |
| 2.3zypkg001<br>1.1.4zypkg001 | host pictures. Use the administrator account of<br>your NSA to log in to the Gallery console.<br>NPS (Network File System) is a file-sharing<br>L protocol most commonly implemented on Unix-like                   | <u>*</u>                                                                                                    |
| 2.3zypkg001<br>1.1.4zypkg001 | host pictures. Use the administrator account of<br>your NSA to log in to the Gallery console.<br>NPS (Network File System) is a file-sharing<br>protocol most commonly implemented on Unix-like                     | _                                                                                                    |
| 2.3zypkg001<br>1.1.4zypkg001 | host pictures. Use the administrator account of<br>your NSA to log in to the Gallery console.<br>NFS (Network File System) is a file-sharing<br>L protocol most commonly implemented on Unix-like                   | <u>^</u>                                                                                                    |
| 1.1.4zypkg001                | NFS (Network File System) is a file-sharing<br>protocol most commonly implemented on Unix-like                                                                                                    |                                                                                                    |
|                              | systems.                                                                                                    |                                                                                                    |
| 1.0zypkg001                  | This tool can be used to manage MySQL through<br>the web. Enter 'root' as the username and '1234'<br>as the password to log in.                                                                                     |                                                                                                    |
| 001zypkg001                  | Use S.M.A.R.T. (Self Monitoring, Analysis, and<br>Reporting Technology) to monitor hard disks. It<br>notifies you ahead of time of any issues that can<br>result to the hard disk's poor performance or<br>failure. |                                                                                                    |
| 7.2zypkg001                  | This enables you to manage a Logitech's<br>Squeezebox device connected to the NSA.                                                                                                    | 2                                                                                                    |
| 2.7zypkg001                  | This allows you to create and manage a blog. Use<br>the NSA administrator credentials to log in.                                                                                                    |                                                                                                    |
| 001zypkg001                  | eMule is an open-source peer-to-peer (P2P) file-<br>sharing application similar to eDonkey, which can<br>be used to download files from the Internet.                                                               | ~                                                                                                    |
|                              | 001zypkg001<br>7.2zypkg001<br>2.7zypkg001<br>001zypkg001                                                                                                    | Use S.M.A.R.T. (Self Monitoring, Analysis, and<br>Beporting Technology) to monitor hard disks. It           001zypkg001         notifies you ahead of time of any issues that can<br>result to the hard disk's poor performance or<br>failure.           7.2zypkg001         This enables you to manage a Logitech's<br>Squeezebox device connected to the NSA.           2.7zypkg001         This allowis you to create and manage a blog. Use<br>the NSA administrator credentials to log in.           001zypkg001         eMule is an open-source peer-to-peer (2P2) file-<br>sharing application aimliar to Donkey, which can<br>be used to download files from the Internet. |

步驟12. 安裝完成,即會出現功能選項,以下畫面即安裝成功,可開始使用 eMule 功能。

Version 1.0

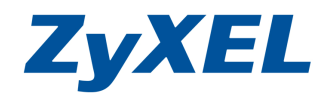

| Status                | 套件管理                                                                                                    |                                                                                                    |                      |                            |                                                                                                    |                                                                    |
|-----------------------|----------------------------------------------------------------------------------------------------|----------------------------------------------------------------------------------------------------|----------------------|----------------------------|----------------------------------------------------------------------------------------------------|--------------------------------------------------------------------|
| 下就股班<br>Web 發行        | 《     》     《     》     《     》     《     》     《     》     《     》     》     》     》     》     》     》     》     》     》     》     》     》     》     》     》     》     》     》     》     》     》     》     》     》     》     》     》     》     》     》     》     》     》     》     》     》     》     》     》     》     》     》     》     》     》     》     》     》     》     》     》     》     》     》     》     》     》     》     》     》     》     》     》     》     》     》     》     》     》     》     》     》     》     》     》     》     》     》     》     》     》     》     》     》     》     》     》     》     》     》     》     》     》     》     》     》     》     》     》     》     》     》     》     》     》     》     》     》     》     》     》     》     》     》     》     》     》     》     》     》     》     》     》     》     》     》     》     》     》     》     》     》     》     》     》     》     》     》     》     》     》     》     》     》     》     》     》     》     》     》     》     》     》     》     》     》     》     》     》     》     》     》     》     》     》     》     》     》     》     》     》     》     》     》     》     》     》     》     》     》     》     》     》     》     》     》     》     》     》     》     》     》     》     》     》     》     》     》     》     》     》     》     》     》     》     》     》     》     》     》     》     》     》     》     》     》     》     》     》     》     》     》     》     》     》     》     》     》     》     》     》     》     》     》     》     》     》     》     》     》     》     》     》     》     》     》     》     》     》     》     》     》     》     》     》     》     》     》     》     》     》     》     》     》     》     》     》     》     》     》     》     》     》     》     》     》     》     》     》     》     》     》     》     》     》     》     》     》     》     》     》     》     》     》     》     》     》     》     》     》     》     》     》     》     》     》     》     》     》     》     》     》     》     》     》     》     》     》     》     》     》     》     》     》     》     》     》     》 | ☆      ☆      ☆      ☆      ☆      ☆      ☆      ☆      ☆      ☆      ☆      ☆      ☆      ☆      ☆      ☆      ☆      ☆      ☆      ☆      ☆      ☆      ☆      ☆      ☆      ☆      ☆      ☆      ☆      ☆      ☆      ☆      ☆      ☆      ☆      ☆      ☆      ☆      ☆      ☆      ☆      ☆      ☆      ☆      ☆      ☆      ☆      ☆      ☆     ☆      ☆     ☆      ☆      ☆      ☆      ☆      ☆      ☆      ☆      ☆      ☆      ☆      ☆      ☆      ☆      ☆      ☆      ☆      ☆      ☆      ☆      ☆      ☆      ☆      ☆      ☆      ☆      ☆      ☆      ☆      ☆      ☆      ☆      ☆      ☆      ☆      ☆      ☆      ☆      ☆      ☆      ☆      ☆      ☆      ☆      ☆      ☆      ☆      ☆      ☆      ☆      ☆      ☆      ☆      ☆      ☆      ☆      ☆      ☆      ☆      ☆      ☆      ☆      ☆      ☆      ☆      ☆      ☆      ☆      ☆      ☆      ☆      ☆      ☆      ☆      ☆      ☆      ☆      ☆      ☆      ☆      ☆      ☆      ☆      ☆      ☆      ☆      ☆      ☆      ☆      ☆      ☆      ☆      ☆      ☆      ☆      ☆      ☆      ☆      ☆      ☆      ☆      ☆      ☆      ☆      ☆      ☆      ☆      ☆      ☆      ☆      ☆      ☆      ☆      ☆      ☆      ☆      ☆      ☆      ☆      ☆      ☆      ☆      ☆      ☆      ☆      ☆      ☆      ☆      ☆      ☆      ☆      ☆      ☆      ☆      ☆      ☆      ☆      ☆      ☆      ☆      ☆      ☆      ☆      ☆      ☆      ☆      ☆      ☆      ☆      ☆      ☆      ☆      ☆      ☆      ☆      ☆      ☆      ☆      ☆      ☆      ☆      ☆      ☆      ☆      ☆      ☆      ☆      ☆      ☆      ☆      ☆      ☆      ☆      ☆      ☆      ☆      ☆      ☆      ☆      ☆      ☆      ☆      ☆      ☆      ☆      ☆      ☆      ☆      ☆      ☆      ☆      ☆      ☆      ☆      ☆      ☆      ☆      ☆      ☆      ☆      ☆      ☆      ☆      ☆      ☆      ☆      ☆      ☆      ☆      ☆      ☆      ☆      ☆      ☆      ☆      ☆      ☆      ☆      ☆      ☆      ☆      ☆      ☆      ☆      ☆      ☆      ☆      ☆      ☆      ☆      ☆      ☆      ☆      ☆      ☆      ☆      ☆      ☆      ☆      ☆      ☆ | 2 🔲 🐻<br>停用 套件資訊     |                            |                                                                                                    |                                                                    |
|                       | 未安裝                                                                                                    | Gallery                                                                                                    | PHP-MySQL-phpMyAdmin | 2.3zypkg001                | host pictures. Use the administrator account of<br>your NSA to log in to the Gallery console.                                                                                                    | <u>~</u>                                                           |
|                       | 未安裝                                                                                                    | NFS                                                                                                    |                      | 1.1.4zypkg001              | NFS (Network File System) is a file-sharing<br>protocol most commonly implemented on Unix-like<br>systems.                                                                                                    |                                                                    |
| FIP Uploady           | 未安裝                                                                                                    | PHP-MySQL-phpMyAdmin                                                                                                    |                      | 1.0zyp <mark>kg</mark> 001 | This tool can be used to manage MySQL through<br>the web. Enter 'root' as the username and '1234'<br>as the password to log in.                                                                                     |                                                                    |
| - 伺服器<br>- 工作<br>- 捜尋 | 未安装                                                                                                    | SMART                                                                                                    |                      | 001zypkg001                | Use S.M.A.R.T. (Self Monitoring, Analysis, and<br>Reporting Technology) to monitor hard disks. It<br>notifies you ahead of time of any issues that can<br>result to the hard disk's poor performance or<br>failure. | _                                                                  |
| - 使用者<br>料组           | 未安裝                                                                                                    | SqueezeCenter                                                                                                    | PHP-MySQL-phpMyAdmin | 7.2zypkg001                | This enables you to manage a Logitech's<br>Squeezebox device connected to the NSA.                                                                                                    |                                                                    |
| 二 共用                  | 未安裝                                                                                                    | WordPress                                                                                                    | PHP-MySQL-phpMyAdmin | 2.7zypkg001                | This allows you to create and manage a blog. Use the NSA administrator credentials to log in.                                                                                                    |                                                                    |
| erate —               | 內建                                                                                                    | eMule                                                                                                    |                      | 001zypkg001                | eMule is an open-source peer-to-peer (P2P) file-<br>sharing application similar to eDonkey, which can<br>be used to download files from the Internet.                                                               | 應用程式 > eMule > 伺服器<br>應用程式 > eMule > Task<br>應用程式 > eMule > 搜尋   > |
|                       | <b>会</b> 訊食                                                                                                    | 進備就絡                                                                                                    |                      |                            |                                                                                                    |                                                                    |
|                       |                                                                                                    | Proven T                                                                                                    | <b>771</b>           |                            | •                                                                                                    |                                                                    |